## Test 3.3

## Fiecare intrebare are 1 punct

- 1. Deschideți documentul *Test.doc* aflat în directorul *Test 3.3*
- 2. Introduceți datele dumneavoastră de identificare în locul rezervat acestuia.
- 3. Formatați tot textul din document cu Times New Roman, dimensiune 12.
- 4. Subliniați titlul Instrumente pentru pescuit și aliniați-l la centru.
- 5. Colorați textul din titlu cu albastru.
- 6. Aplicați marcatorii de tip pătrat listei din pagina 1 începând cu **Satisfacția consumatorului** până la inclusiv **Sprijinul complet al consumatorului**
- 7. Aplicați întregului document despărțirea automată în silabe
- 8. Aliniați la stânga paragraful Folosind citirile sateliților orbitali ... văzute pe ecran din prima pagina.
- 9. Introduceți un paragraf înainte de **După mai multe decenii** din prima pagina.
- 10. Ștergeți imaginea din pagina 1 a documentului
- 11. Aplicați un efect de umbrire de culoare galbenă listei cu marcatori din pagina 1 a documentului.
- 12. Aplicați numerotare de pagină pentru tot document în partea de jos a paginii aliniate la centru și salvați.
- 13. Introduceți in antet textul Profit mediu.
- 14. Schimbați spațierea dintre rândurile listei cu marcatori din pagina 1 a documentului la spațiere 1,5 rânduri.
- 15. Introduceți data de 1 IANUARIE 2008 în document in dreapta textului Istoric din pagina 1.
- 16. Folosind un tabulator aliniați data introdusa la 6,5 cm
- 17. Scrieți cuvântul Istoric ca exponent.
- 18. Inserați un simbol în formă de telefon din fontul Wingdings în partea dreaptă a datei introduse.
- 19. Modificați caracterele cuvântului Instrumente folosind o funcție specială in caractere de tip majuscule.
- Folosiți un program de verificare a ortografiei și faceți schimbările necesare. (Numele proprii nu sunt incluse în acest program și deci vor fi ignorate).
- 21. Creați un nou document.
- 22. Întoarceți-vă la documentul *Test.doc* și mutați tabelul din pagina 2 în fișierul nou creat.
- 23. Colorați liniile tabelului cu albastru.
- 24. Realizați o bordură de grosime 3 puncte primului rând din tabel.
- 25. Salvați documentul nou creat cu numele *produse.doc* în directorul *Test 3.3*. Salvați toate documentele deschise și închideți-le.
- 26. Deschideți fișierul zbor.doc .
- 27. Modificați vizualizarea documentului la 100%
- 28. Aliniați paragraful *Multe ambarcațiuni... văzute pe ecran.* la 3 cm față de marginea din stânga și 3 cm față de marginea din dreapta.
- 29. Ștergeți întreruperea sfârșit de pagină din document. Salvați și închideți documentul *zbor.doc*.
- 30. Deschideți fișierul *furnizor.doc* din directorul *Test 3.3*.
- 31. Tipăriți o copie la o imprimantă disponibilă sau in fișier cu numele furnizor.prn.
- 32. Salvați fișierul sub format *txt* (Doar text) cu numele *furnizor de materiale.txt*. Salvați și închideți toate documentele.